# C-Serie - JBOD auf dem Cisco 12G SAS Modular Raid Controller aktivieren

#### Inhalt

Einführung Voraussetzungen Verwendete Komponenten Konfigurieren

### Einführung

In diesem Leitfaden erfahren Sie, wie Sie "Just a Bunch of Disks" (JBOD) auf dem Cisco 12G SAS Modular RAID Controller in einem Server der C-Serie konfigurieren.

Hinweise:

\* JBOD-Festplatten können keine Hardware-Zwischenspeicherung auf dem RAID-Controller nutzen.

http://www.redbooks.ibm.com/redpapers/pdfs/redp5234.pdf (Allgemeine Dokumentation zu RAID/JBOD)

\* Wenn diese Festplatten zwischengespeichert werden müssen, können Sie sie in ein RAID 0-Array (Striping) einbinden und dem Betriebssystem präsentieren. Denken Sie daran, dass RAID0 keine Parität aufweist. Bitte beachten Sie daher, dass je mehr Festplatten zu einem RAID 0 hinzugefügt werden, desto größer Ihre Fehlerdomäne oder desto größer die Wahrscheinlichkeit eines Datenverlusts auf allen Festplatten aufgrund eines Festplattenausfalls ist. Dies ist die Natur von RAID 0. Gute Leistung, selbst bei Ausfall eines einzelnen Datenträgers ist dies nicht akzeptabel. Dies ist jedoch für einige Anwendungen und Anwendungsfälle akzeptabel.

#### Voraussetzungen

- Server der C-Serie
- Cisco 12G SAS Modular RAID Controller
- 1 oder mehr HDD
- Zugriff auf CIMC/KVM

#### Verwendete Komponenten

- Cisco C240-M4 mit 2.0(6d) CIMC
- Cisco 12G SAS Modular RAID Controller mit 4.250.00-3632

## Konfigurieren

Wenn Sie eine bereits vorhandene RAID-Konfiguration haben, sichern Sie die Daten auf dieser virtuellen Festplatte (VD), bevor Sie diese Änderungen vornehmen.

Wenn Sie z. B. eine vorhandene Virtual Disk (VD), z. B. RAID 1 haben, die beibehalten werden soll, sollte die Konfiguration nach der Aktivierung von JBOD beibehalten werden. Es ist jedoch ein Neustart erforderlich, um das RAID-Konfigurationsmenü vor dem Start (STRG+R) aufzurufen, um JBOD zu aktivieren.

Zum Zeitpunkt der Erstellung dieses Dokuments scheint JBOD standardmäßig auf dem Controller deaktiviert zu sein und kann auf dem 12G Controller nicht über den CIMC aktiviert werden, sondern nur über das Konfigurationsmenü vor dem Starten des RAID (STRG+R).

Wenn ALLE Festplatten JBOD sein sollen, löschen Sie alle vorhandenen Virtual Disks (VD) auf dem RAID. Dadurch sollten die physischen Datenträger (PD, Physical Disks) in "Unconfigured Good" (Nicht konfiguriertes Gut) freigegeben werden. Dies kann über die Konfigurationsmenüs der CIMC- oder STRG+R-RAID-Konfiguration vor dem Start erfolgen. **Es sollte erwartet werden, dass Daten auf einer beliebigen virtuellen Festplatte gelöscht werden, die Sie löschen. Die wichtigen Daten werden entsprechend gesichert.** 

Überprüfen Sie, ob JBOD aktiviert oder bereits deaktiviert ist:

1) Melden Sie sich beim CIMC an.

2) Klicken Sie auf Storage > Select 12G Controller > Controller Info tab.

| Cisco 12G SAS Modular Raid Controller (SLOT-HBA) |                                |                     |                                   |              |  |  |
|--------------------------------------------------|--------------------------------|---------------------|-----------------------------------|--------------|--|--|
| Controller Info Physical Dr                      | ive Info Virtual Drive Info    | Battery Backup Unit | Storage Log                       |              |  |  |
| Actions                                          |                                | Settings            |                                   |              |  |  |
| 🔅 Create Virtual Drive from U                    | nused Physical Drives          |                     | Predictive Fail Poll Interval:    | 300 sec      |  |  |
| 🔅 Create Virtual Drive from a                    | n Existing Virtual Drive Group |                     | Rebuild Rate:                     | 30 %         |  |  |
| 🔅 Import Foreign Config                          |                                |                     | Patrol Read Rate:                 | 30 %<br>30 % |  |  |
| 🔅 Clear Foreign Config                           |                                |                     | Consistency Check Rate:           |              |  |  |
| Clear Boot Drive                                 |                                |                     | Reconstruction Rate:              | 30 %         |  |  |
| Get TTY Log                                      |                                |                     | Cache Flush Interval:             | 4 sec        |  |  |
| Health/Status                                    |                                | ר                   | Max Drives To Spin Up At Once:    | 2            |  |  |
| Composite Health:                                | Good Good                      |                     | Delay Among Spinup Groups:        | 12 sec       |  |  |
| Controller Status:                               | Optimal                        |                     | Physical Drive Coercion Mode:     | 1 GB         |  |  |
| RAID Chip Temperature:                           | <b>51</b> ℃                    |                     | Cluster Mode:                     | false        |  |  |
| TTY Log Status:                                  | Not Downloaded                 |                     | Battery Warning:                  | true         |  |  |
| Firmware Versions                                |                                |                     | ECC Bucket Leak Rate:             | 1440 min     |  |  |
| Product Name:                                    | Cisco 12G SAS Modula           |                     | Expose Enclosure Devices:         | true         |  |  |
| Serial Number:                                   | SR418P0317                     |                     | Maintain PD Fail History:         | false        |  |  |
| Firmware Package Build:                          | 24.5.0-0020                    |                     | Enable Copyback on SMART:         | true         |  |  |
|                                                  |                                | Enable              | e Copyback to SSD on SMART Error: | true         |  |  |
| PCI Info                                         |                                |                     | Native Command Queuing:           | enabled      |  |  |
| PCI Slot:                                        | SLOT-HBA                       |                     | JBOD:                             | false        |  |  |
| Vendor ID:                                       | 1000                           | Enable              | Spin Down of Unconfigured Drives: | true         |  |  |
| Device ID:                                       | 5d                             |                     | Enable SSD Patrol Read:           | false        |  |  |
| SubVendor ID:                                    | 1137                           |                     | AutoEnhancedImport:               | true         |  |  |

#### JBOD aktivieren

1) Wenn deaktiviert, starten Sie den Host neu, und drücken Sie STRG+R, um die RAID-Konfigurationsbildschirme aufzurufen. 2) Drücken Sie zweimal STRG+N, navigieren Sie zu "Enable JBOD" (JBOD aktivieren), und drücken Sie dann die Leertaste. Stellen Sie sicher, dass das [X] in den eckigen Klammern angezeigt wird.

| Cisco 12G SAS Modular Raid Controller BIOS Configuration Utility 5.06-0004 |    |
|----------------------------------------------------------------------------|----|
| VD Mgmt PD Mgmt Ctrl Mgmt Properties                                       |    |
| Controller Settings                                                        |    |
| Alarm Control ————————————————————————————————————                         |    |
| Enable Silence 1GB Ignore err                                              |    |
|                                                                            | li |
| Rebuild Rate: 30 Patrol Rate : 30 [] Maintain PD Fail History              |    |
| BGI Rate : 30 Cache flush Interval: 4 [X] Enable controller BIOS           |    |
| CC Rate : 30 Spinup delay : 12 [] Enable Stop CC on Error                  |    |
| Recon. Rate : 30 Spinup drive : 2 [X] Auto Enhanced Import                 |    |
| [] Enable JBOD                                                             |    |
| Set Factory Defaults APPLY CANCEL < Next >                                 |    |
| F1-Help F5-Refresh Ctrl-N-Next Page Ctrl-P-Prev Page F12-Ctlr Ctrl-S-Save  |    |

3) Drücken Sie STRG+S, um zu speichern.

4) Drücken Sie Esc, um das Fenster zu schließen.

5) Dadurch werden ALLE verfügbaren Datenträger in JBOD konvertiert. Auch in meinem Test wurde PD, das VD (RAID 1) zugewiesen war, nicht in JBOD konvertiert, und mein Betriebssystem war auf diesem RAID 1 noch immer aktiv.

6) Bestätigen Sie, dass JBOD aktiviert ist.

| Cisco 12G SAS Modu            | lar Raid Controller (SLOT           | -НВА)                                    |                  |  |  |
|-------------------------------|-------------------------------------|------------------------------------------|------------------|--|--|
| Controller Info Physical Dr   | rive Info Virtual Drive Info Batter | y Backup Unit Storage Log                |                  |  |  |
| Actions                       |                                     | Settings                                 |                  |  |  |
| 🔅 Create Virtual Drive from U | Inused Physical Drives              | Predictive Fail Poll Interval:           | 300 sec          |  |  |
| 🔅 Create Virtual Drive from a | n Existing Virtual Drive Group      | Rebuild Rate:                            | : 30 %           |  |  |
| 👹 Import Foreign Config       |                                     | Patrol Read Rate:                        | 30 %             |  |  |
| 🔅 Clear Foreign Config        |                                     | Consistency Check Rate:                  | 30 %             |  |  |
| 🌼 Clear Boot Drive            |                                     | Reconstruction Rate:                     | 30 %             |  |  |
| 🔅 Get TTY Log                 |                                     | Cache Flush Interval:                    | 4 sec            |  |  |
| Health/Status                 |                                     | Max Drives To Spin Up At Once:           | 2                |  |  |
| Composite Health:             | Good                                | Delay Among Spinup Groups:               | 12 sec           |  |  |
| Controller Status:            | Optimal                             | Physical Drive Coercion Mode:            | 1 GB             |  |  |
| RAID Chip Temperature:        | 51 ℃                                | Cluster Mode:                            | false            |  |  |
| TTY Log Status:               | Not Downloaded                      | Battery Warning:                         | true             |  |  |
| Firmura Versions              |                                     | ECC Bucket Leak Rate:                    | 1440 min         |  |  |
| Pirmware versions             | Ciese 120 FAE Medula                | Expose Enclosure Devices:                | true             |  |  |
| Product Name:                 | CISCO 12G SAS MODUIA                | Maintain PD Fail History:                | false            |  |  |
| Serial Number:                | 34 E 0.0020                         | Enable Copyback on SMART:                | true             |  |  |
| Firmware Package Build:       | 24.5.0-0020                         | Enable Copyback to SSD on SMART Error:   | true             |  |  |
| PCI Info                      |                                     | Native Command Queuing:                  | enabled          |  |  |
| PCI Slot:                     | SLOT-HBA                            | JBOD:                                    | true             |  |  |
| Vendor ID:                    | 1000                                | Enable Spin Down of Unconfigured Drives: | true             |  |  |
| Device ID:                    | 5d                                  | Enable SSD Patrol Read:                  | false            |  |  |
| SubVendor ID:                 | 1137                                | AutoEnhancedImport:                      | true             |  |  |
| SubDevice ID:                 | db                                  | Capabilities                             |                  |  |  |
| Manufacturing Data            |                                     | BAID Levels Supported:                   | Raid 0           |  |  |
| Manufactured Date:            | 2014-05-02                          |                                          | Raid 1<br>Raid 5 |  |  |

Wenn Sie noch keine Virtual Disk (VD) haben, können Sie einige Festplatten als "Unconfigured Good" (nicht konfiguriertes "Gut") konfigurieren, sodass Sie sie zu einer neuen Virtual Disk (VD) oder einem RAID-Volume hinzufügen können.

| isco 12G S               | AS Modular Raid         | Controlle           | er (SLOT-HE                | BA)                  |                 |              |                    |      |  |
|--------------------------|-------------------------|---------------------|----------------------------|----------------------|-----------------|--------------|--------------------|------|--|
| Controller Info          | Physical Drive Info     | /irtual Drive In    | fo Battery Ba              | ckup Unit Storage Lo | g               |              |                    |      |  |
| Physical Drives          |                         |                     |                            |                      |                 |              |                    |      |  |
| Controller               | Physical Drive Number   | Status              | Health                     | Boot Drive           | Drive Firmware  | Coerced Size | Manufacturer Model | Type |  |
| SLOT-HBA                 | 1 Ilysical Drive Namber | Unconfigured        | Good                       | true                 | 5705            | 285148 MB    | тосніва            | нор  |  |
| SLOT-HBA                 |                         | 1800                | Good                       | false                | 5705            | 285148 MB    | TOSHIBA            | HDD  |  |
| SLOT-HBA                 | 5                       | 1000                |                            | laise                | 5705            | 203140 MD    | TOSHIDA            | HUU  |  |
|                          |                         |                     |                            |                      |                 |              |                    |      |  |
|                          |                         |                     |                            |                      |                 |              |                    |      |  |
|                          |                         |                     |                            |                      |                 |              |                    |      |  |
|                          |                         |                     |                            |                      |                 |              |                    |      |  |
|                          |                         |                     |                            |                      |                 |              |                    |      |  |
|                          |                         |                     |                            |                      |                 |              |                    |      |  |
|                          |                         |                     |                            |                      |                 |              |                    |      |  |
|                          |                         |                     |                            |                      |                 |              |                    |      |  |
|                          |                         |                     |                            |                      |                 |              |                    |      |  |
|                          |                         |                     |                            |                      |                 |              |                    |      |  |
|                          |                         |                     |                            |                      |                 |              |                    |      |  |
| General                  |                         |                     |                            | Actions              |                 |              |                    |      |  |
| Enclosure Device ID: 0   |                         |                     | 🚳 Make Global Hot Spare    |                      |                 |              |                    |      |  |
| Physical Drive Number: 1 |                         |                     | 🚳 Make Dedicated Hot Spare |                      |                 |              |                    |      |  |
| LSI Drive Number: 1      |                         |                     | 🛞 Prepare For Removal      |                      |                 |              |                    |      |  |
| Power State: active      |                         |                     | 🐵 Set State as JBOD        |                      |                 |              |                    |      |  |
| Device ID: 1             |                         | 🔅 Set as Boot Drive |                            |                      |                 |              |                    |      |  |
| Sequen                   | ce Number: 3            |                     |                            | Status               |                 |              |                    |      |  |
| Media E                  | Error Count: 0          |                     |                            | Locator              | LED: On Turn On |              |                    |      |  |
| Other F                  | From County 0           |                     |                            | Locator              |                 |              |                    |      |  |

Sie können die Festplatten nun innerhalb des CIMC zwischen "Unconfigured Good" (nicht konfiguriertes Gut) (das RAID hinzugefügt werden kann) und "JBOD" umschalten.

Sie werden feststellen, dass Sie bei einer PD-Gruppe, die Mitglied einer VD/RAID-Gruppe ist, nicht über die Option verfügen, diese in JBOD umzuwandeln. Die PD muss aus der VD/RAID-Gruppe entfernt werden, bevor die Option zur Konvertierung in eine JBOD-Festplatte verfügbar ist.